# **Create an Untimetabled class in SEQTA**

An untimetabled class is a class that isn't included in the timetable. Untimetabled classes are used when the timetable for has not been generated and programmes need to be created, for example - when the new year begins the content from the untimetabled class is transferred over.

Check with your curriculum leader if you need to use a previous semesters programme and therefore don't need an untimetabled class, (i) otherwise continue on with the tutorial.

- Create an Untimetabled class
- Viewing untimetabled classes in Calendar view
  Related articles

#### Create an Untimetabled class

1. Navigate to 'My Classes' under 'Timetable' in the 'Teacher workspace'

| Q       |                                                                                                    | <          | Calend    | ar - Timetable       |                                                                                     |                                                                       |                       | ⊗ 🖾             | M 🔇   |
|---------|----------------------------------------------------------------------------------------------------|------------|-----------|----------------------|-------------------------------------------------------------------------------------|-----------------------------------------------------------------------|-----------------------|-----------------|-------|
|         |                                                                                                    |            | PRINT     | 3 OPTIONS SELECTED - | CLONE                                                                               | ME                                                                    |                       | ▼ 21/01/2020    | Ē     |
|         | ATTENDANCE     ATTENDANCE     ATTENDANCE |            | €<br>8:00 | SUN 19 JAN           | MON 20 JAN                                                                          |                                                                       | TUE 21 JAN            | WED             |       |
| Â       | IIREQT MESSAGES                                                                                                    |            | 9:00      |                      |                                                                                     |                                                                       |                       |                 |       |
| <b></b> | Folios                                                                                                    | MY DAY     | 10:00     |                      |                                                                                     |                                                                       |                       |                 | •     |
| 2       | FORUMS                                                                                                    | MY CLASSES | 11:00     |                      |                                                                                     |                                                                       |                       |                 |       |
| 6       | MARKS BOOK                                                                                                    | CALENDAR   | 13:00     |                      |                                                                                     |                                                                       |                       |                 |       |
|         | NOTICES                                                                                                    | STUDENT    | 14:00     |                      |                                                                                     |                                                                       |                       |                 | Ð     |
| ۶¢      | R PROGRAMME                                                                                                    |            | 15:00     |                      |                                                                                     |                                                                       |                       |                 | 9     |
| 0       |                                                                                                    |            | •         | Unt<br>cla<br>+      | imetabled classes allow<br>sses of students. They're<br>ms, extracurricular activit | you to create unsche<br>great for bands, spo<br>les, and primary repo | duled<br>ts<br>rting. | UNTIMETABLED CL | ASSES |
| P       | TIMETABLE                                                                                                    |            |           |                      |                                                                                     |                                                                       |                       |                 |       |

2. Click 'New untimetabled class'. Note, you may need to scroll down.

| Q  |                 | <          | Calen    | dar - Timetable      |                                                                                                    |                                                         | S 🛛 🚺 <                                 |
|----|-----------------|------------|----------|----------------------|----------------------------------------------------------------------------------------------------|---------------------------------------------------------|-----------------------------------------|
|    |                 |            | PRINT    | 3 OPTIONS SELECTED - | CLONE ME                                                                                                    |                                                         | ✓ 21/01/2020                            |
|    | ATTENDANCE      |            | <b>+</b> | SUN 19 JAN           | MON 20 JAN                                                                                                    | TUE 21 JAN                                              | WED 2QJAN ->                            |
| Â  | IIREQT MESSAGES |            | 9:00     |                      |                                                                                                    |                                                         |                                         |
| 栗  | Pollos          | MY DAY     | 10:00    |                      |                                                                                                    |                                                         | ••••••••••••••••••••••••••••••••••••••• |
| 2  | R FORUMS        | MY CLASSES | 11:00    |                      |                                                                                                    |                                                         |                                         |
| 6  | R MARKS BOOK    | CALENDAR   | 12:00    |                      |                                                                                                    |                                                         |                                         |
|    | I NOTICES       | STUDENT    | 14:00    |                      |                                                                                                    |                                                         |                                         |
| ۶¢ | R programme     |            | 15:00    |                      |                                                                                                    |                                                         | @                                       |
| 0  |                 |            |          | Unt<br>cla<br>+ tea  | imetabled classes allow you to cr<br>sses of students. They're great for<br>ms, extracurricular activities, and p | eate unscheduled<br>bands, sports<br>primary reporting. | UNTIMETABLED CLASSES                    |
| P  | TIMETABLE       |            | 14 A     |                      |                                                                                                    |                                                         | _                                       |

- 3. Fill out the options with the following choices:
  - a. Subject: Select the subject you are creating the course for. Timetable period: Select the current semester (e.g. 2020).

**Staff:** Select yourself. **Number:** Fine to leave as 1.

| Q                |                 | <                | Calenc           | lar - Timetable      |                                                                                           |                                                                                 | (          | S 🛛 🚺             | <        |
|------------------|-----------------|------------------|------------------|----------------------|-------------------------------------------------------------------------------------------|---------------------------------------------------------------------------------|------------|-------------------|----------|
|                  |                 |                  | PRINT            | 3 OPTIONS SELECTED - | CLONE                                                                                     | ME                                                                              | •          | 21/01/2020        | •        |
|                  | ATTENDANCE      |                  | <b>€</b><br>8:00 | SUN 19 JAN           | MON 20 JAN                                                                                |                                                                                 | TUE 21 JAN | WED 20 JAN        | <b>)</b> |
| <b>^</b>         | DIREQT MESSAGES |                  | 9:00             |                      |                                                                                           |                                                                                 |            |                   | (        |
| 거 <mark>했</mark> | Polios          | MY DAY           | 10:00            |                      |                                                                                           |                                                                                 |            |                   |          |
|                  | R FORUMS        | MY CLASSES       | 11:00            |                      |                                                                                           |                                                                                 |            |                   | 6        |
|                  |                 | TRADITIONAL VIEW | 12:00            |                      |                                                                                           |                                                                                 |            |                   | Ş        |
| 3                | WARKS BOOK      | CALENDAR         | 13:00            |                      |                                                                                           |                                                                                 |            |                   |          |
|                  | I NOTICES       | STUDENT          | 14:00            |                      |                                                                                           |                                                                                 |            |                   | E        |
|                  | PROGRAMME       |                  | 15:00            |                      |                                                                                           |                                                                                 |            |                   |          |
| ?                |                 |                  |                  | Unt<br>cla<br>+ tea  | imetabled classes allow y<br>sses of students. They're g<br>ms, extracurricular activitie | ou to create unscheduler<br>reat for bands, sports<br>as, and primary reporting | d<br>I.    | IMETABLED CLASSES |          |
| P                | TIMETABLE       |                  |                  |                      |                                                                                           |                                                                                 |            |                   |          |

b. Click 'Save'.

| Q |                 | <                | Calend   | lar - Timetable      |                                                                                 |                                                                           |                              | S 🗹 🌔              | <u>M</u> 🔇 |
|---|-----------------|------------------|----------|----------------------|---------------------------------------------------------------------------------|---------------------------------------------------------------------------|------------------------------|--------------------|------------|
|   |                 |                  | PRINT    | 3 OPTIONS SELECTED - | CLONE                                                                           | ME                                                                        |                              | ✓ 21/01/2020       | ē          |
|   | @ ATTENDANCE    |                  | <b>(</b> | SUN 19 JAN           | MON 20 JA                                                                       | NN .                                                                      | TUE 21 JAN                   | WED 20             | N >        |
| Â | DIREQT MESSAGES |                  | 9:00     |                      |                                                                                 |                                                                           |                              |                    |            |
| 黑 | Polios          | MY DAY           | 10:00    |                      |                                                                                 |                                                                           |                              |                    | Ē          |
| ٩ | R FORUMS        | MY CLASSES       | 11:00    |                      |                                                                                 |                                                                           |                              |                    | <u>(</u>   |
| 6 | R MARKS BOOK    | TRADITIONAL VIEW | 12:00    |                      |                                                                                 |                                                                           |                              |                    |            |
|   | NOTICES         | STUDENT          | 14:00    |                      |                                                                                 |                                                                           |                              |                    | Ð          |
|   | PROGRAMME       |                  | 15:00    |                      |                                                                                 |                                                                           |                              | _                  | 9          |
| ? |                 |                  |          | Un<br>cla<br>+       | timetabled classes allo<br>isses of students. They<br>ims, extracurricular acti | w you to create unsc<br>'re great for bands, s<br>ivities, and primary re | heduled<br>ports<br>porting. | UNTIMETABLED CLASS | ES         |
| P | TIMETABLE       |                  | <b>1</b> |                      |                                                                                 |                                                                           |                              |                    |            |

c. The untimetabled class will now appear under other classes.

| Q             |                                                                                                    | < <u>,</u> | Calend    | ar - Timetable       |                                                                                                    |                                                                  | 📀 🗹 🖾 📀              |
|---------------|----------------------------------------------------------------------------------------------------|------------|-----------|----------------------|----------------------------------------------------------------------------------------------------|------------------------------------------------------------------|----------------------|
|               |                                                                                                    |            | PRINT     | 3 OPTIONS SELECTED - | CLONE                                                                                                    | AE CONTRACTOR                                                    | ✓ 21/01/2020 <☐      |
|               | ATTENDANCE     ATTENDANCE     ATTENDANCE |            | €<br>8:00 | SUN 19 JAN           | MON 20 JAN                                                                                                 | TUE 21 JAN                                                       | WED 20,IAN >         |
| Â             | DIREQT MESSAGES                                                                                                    |            | 9:00      |                      |                                                                                                    |                                                                  |                      |
| <mark></mark> | Poulos                                                                                                    | MY DAY     | 10:00     |                      |                                                                                                    |                                                                  | ÷                    |
| 2             | R FORUMS                                                                                                    | MY CLASSES | 11:00     |                      |                                                                                                    |                                                                  |                      |
| 0             | R MARKS BOOK                                                                                                    | CALENDAR   | 13:00     |                      |                                                                                                    |                                                                  |                      |
|               | NOTICES                                                                                                    | STUDENT    | 14:00     |                      |                                                                                                    |                                                                  | 6                    |
| <u>,</u> c    |                                                                                                    |            | 15:00     |                      |                                                                                                    |                                                                  |                      |
| 0             | LIST OF PROGRAMMES                                                                                                    |            | •         | tea                  | timetabled classes allow you to<br>sses of students. They're great :<br>ms, extracurricular activities, an | create unscheduled<br>for bands, sports<br>id primary reporting. | UNTIMETABLED CLASSES |
| P             | TIMETABLE                                                                                                    |            |           |                      |                                                                                                    |                                                                  |                      |

### Viewing untimetabled classes in Calendar view

You can also view your untimetabled classes under Calendar.

| Q          |                   | <          | Calend   | lar - Timetable      |                                                                                                    |                                                                         | 📀 🗹 🕅 📀              |
|------------|-------------------|------------|----------|----------------------|----------------------------------------------------------------------------------------------------|-------------------------------------------------------------------------|----------------------|
|            |                   |            | PRINT    | 3 OPTIONS SELECTED - | CLONE                                                                                                 | ME                                                                      | ✓ 21/01/2020 III     |
|            | ATTENDANCE        |            | <b>+</b> | SUN 19 JAN           | MON 20 JAN                                                                                            | TUE 21 JAN                                                              | WED 20 JAN >         |
| â          | ☑ DIREQT MESSAGES |            | 9:00     |                      |                                                                                                    |                                                                         |                      |
| <b>**</b>  | Folios            | MY DAY     | 10:00    |                      |                                                                                                    |                                                                         |                      |
| 2          | C FORUMS          | MY CLASSES | 11:00    |                      |                                                                                                    |                                                                         |                      |
| <b>(</b> ) | MARKS BOOK        | CALENDAR   | 12:00    |                      |                                                                                                    |                                                                         |                      |
| 3          | I NOTICES         | STUDENT    | 14:00    |                      |                                                                                                    |                                                                         |                      |
| عر         | PROGRAMME         |            | 15:00    |                      |                                                                                                    |                                                                         |                      |
| 2          |                   |            | •        | Un<br>cla<br>+       | timetabled classes allow you t<br>sses of students. They're grea<br>ms, extracurricular activities, i | to create unscheduled<br>at for bands, sports<br>and primary reporting. | UNTIMETABLED CLASSES |
| ₽          | TIMETABLE         |            |          |                      |                                                                                                    |                                                                         |                      |

The following bar will appear.

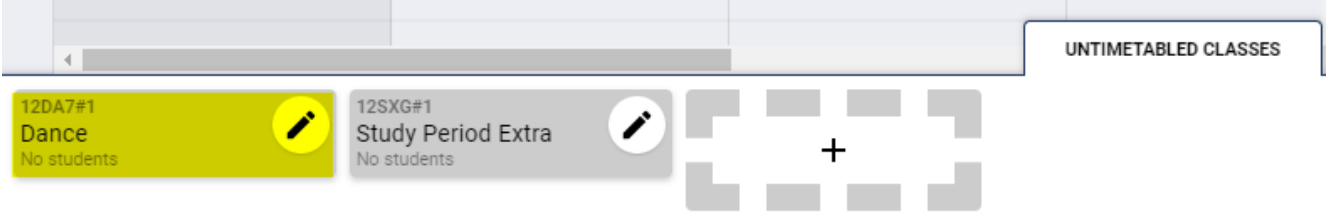

## **Related articles**

#### Content by label

There is no content with the specified labels